## 個人用 ID・パスワード発行手続き(ProQuest EBook Central)

## Personal ID / Password Issuance Procedure (ProQuest EBook Central)

#### 1. はじめに/ Introduction

学外から ProQuest EBook Central (洋書中心の電子書籍サービス) ヘアクセスする方法は 2 つありま す。1 つ目は VPN 接続によるアクセス、2 つ目は個人用 ID・パスワードによるアクセスです。

There are two ways to access ProQuest EBook Central from outside the university. The first is access by VPN connection, and the second is access by personal ID / password.

#### 2. VPN 接続によるアクセス

RAINBOW ユーザ ID 設定で VPN の利用登録を行った上で、使用するデバイスに VPN ソフト「Cisco AnyConnect Secure Mobility Client」をインストールします。インストールできたら VPN 接続ツールを起動させ、RAINBOW ユーザ ID・パスワードで認証すれば VPN 接続できます。詳細は IT サポート (RAINBOW) にあるマニュアルを参照してください。

なお、VPN 接続は同時に接続できるユーザ数に限りがあり、利用が集中すると接続できなくなります。 もう一方の個人用 ID・パスワードによるアクセスの場合は、接続が不安定になることはありません。

After registering to use the VPN with the RAINBOW user ID setting, install the VPN software "Cisco AnyConnect Secure Mobility Client" on the device to be used. Once installed, start the VPN connection tool and authenticate with the RAINBOW user ID and password to connect to the VPN. For details, refer to the manual on IT Support (RAINBOW).

Note that the number of users who can connect simultaneously is limited in VPN connection, and if the usage is concentrated, it will not be possible to connect. In the case of access using the personal ID / password which is the other access method, the connection will not be unstable.

■VPN 接続方法/ VPN connection method

http://www.ritsumei.ac.jp/rainbow/service-vpn/

\*You can change the language from "言語を選択 " at the top right of the page.

QR code

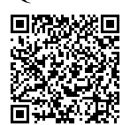

#### 3. 個人用 ID・パスワードによるアクセス

ProQuest EBook Central の個人用 ID・パスワード発行手続きは、学内ネットワークで行う必要があり ます。学外から発行手続きを行う場合は、VPN 接続をした上で、ProQuest EBook Central ヘアクセスして ください。具体的な個人用 ID・パスワード発行方法は以下のとおりです。

ProQuest EBook Central's personal ID and password issuance procedures must be performed on the campus network. If you want to issue from outside the university, connect to VPN and then access ProQuest EBook Central. The specific method of issuing personal ID and password is as follows.

#### ①ProQuest EBook Central ヘアクセス/Access ProQuest EBook Central

図書館の HP もしくは、以下の URL や QR コードから ProQuest EBook Central ヘアクセスしてください。 Please access ProQuest EBook Central from the library website or the following URL or QR code.

URL

https://ebookcentral.proquest.com/lib/ritsumei/home.action

\*You can change the language from "設定 " at the top right of the page.

■QR code

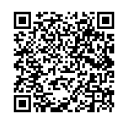

| Ebook Centrel                                                                 |                                                                                         |                                            | 検索         | プックシェルフ | 設定・ | 9  | サインイン  |  |
|-------------------------------------------------------------------------------|-----------------------------------------------------------------------------------------|--------------------------------------------|------------|---------|-----|----|--------|--|
|                                                                               | 良質なeBookを籠                                                                              | 簡単操作で自在に活用。                                |            |         |     | -  |        |  |
| ALTI M. MILLER                                                                | eBookの検索                                                                                |                                            | 検索         |         |     |    |        |  |
| THE OWNER THE PARTY OF                                                        | Advanced (詳細) 検索 分野 (科目                                                                 | 1)で検索                                      |            |         |     | IZ | in the |  |
| Ebook Central<br>ブックシェルフ                                                      |                                                                                         | W来 フックシェルフ 設走・ 🕑 t<br>Ritsumei<br>Universi | ikan<br>ty | ンツ。     |     |    |        |  |
| サインインすれば、ご自分だけのブック<br>ご利用いただけます                                               | マシェルフの機能を<br>ebrary & EBL are now Ebook<br>Central!<br>このの、 Sign in with your EBL login |                                            | <b>*</b>   | 術情報源か   |     |    |        |  |
| <u>لة</u> ) ( <u>ة</u> )                                                      | account to m Bookshelf.                                                                 | v or create a new<br>erge in your ebrary   |            |         |     |    |        |  |
| ダウンロードおよび貸出 簡単なアクセス<br>ダウンロードおよび貸出 保存、閲覧、あるいはダ                                | ブックマークおよび注釈                                                                             |                                            |            |         |     |    |        |  |
| を確認して、期限日を確 ウンロードしたブックに<br>認できます アクセスでき、詳細を共                                  | ト、あるいは注釈を付け<br>たブックは、ご自分のブ<br>ックシェーリコに保存でき                                              | ナインイン                                      |            |         |     |    |        |  |
| 1 L C & 7 -                                                                   | ックシェルンに来げてき<br>ます<br>パスワー                                                               | ername (Ritsumeika                         |            |         |     |    |        |  |
| Ebook Centralのご利用は初めてですか?<br>無料でアカウントを作成できます。<br>ブックシュルフのご利用にはアカウントが必要で<br>す。 | Ebook Centralのアカウント<br>とはパマトを忘れた                                                        | - サインイン<br>ワー サインイン<br>場合                  |            |         |     |    |        |  |

# 【留意事項/Attention】

<u>アカウントを作成する際に登録するメールアドレスは、必ず大学のメールアドレスを使用してくださ</u> い。大学のメールアドレス以外をアカウントとして登録することはご遠慮ください。

Be sure to use the university email address when registering your account. Please refrain from registering an account other than the university email address.

| 띠 ਛ | ook Central"                                                |                                                                                    | 検索                            | ブックシェルフ                             | 設定 -            | 😯 サインイン       | , |
|-----|-------------------------------------------------------------|------------------------------------------------------------------------------------|-------------------------------|-------------------------------------|-----------------|---------------|---|
| #   | ニワード、著者、ISBNなど                                              | Advanced (詳細) 分野 (科目) で検                                                           | 検索                            |                                     | Ritsumeik       | an University | • |
|     | Bookshelfのアカウント                                             | 、を作成<br>大学<br>Ple                                                                  | のメールアドレ<br>case register your | スを登録し <sup>、</sup><br>university en | てくだ<br>nail add | さい。<br>Iress. |   |
|     | 名(ファーストネーム)                                                 | Hanako                                                                             |                               | 2                                   |                 |               |   |
|     | 姓(ラストネーム)                                                   | Ritsumei                                                                           |                               |                                     |                 |               |   |
|     | EMAIL/USERNAME<br>(RITSUMEIKAN UNIVERSITY<br>EMAIL ADDRESS) | ab1234cd@ed.ritsumei.ac.jp                                                         | お客様の電子メールア!<br>名になります。        | ドレスがユーザー                            |                 |               |   |
|     | パスワード :                                                     |                                                                                    | 最低8文字。スペースは<br>ださい。           | t使用しないでく                            |                 |               |   |
|     |                                                             | Ebook Centralのアカウントを作成することにより、<br>よびサービス利用規約に同意されることになります Ebook Centralのアカウントを作成する | お客様は当社のプライバ                   | (シーポリシ <b>ーお</b>                    |                 |               |   |
|     |                                                             |                                                                                    |                               |                                     |                 |               |   |
|     | 必要事項を入力の上、このボタン                                             | をクリックすればアカウントが                                                                     | 作成されます。                       |                                     |                 |               |   |
|     | Enter the necessary informati                               | on and click this button to create an                                              | account.                      |                                     |                 |               |   |

### ③サインイン/ Sign in

アカウントを作成した後、学外ネットワークから ProQuest EBook Central ヘアクセスする場合、トッ プページの右上にある「サインイン」ボタンをクリックしてください。作成した個人用 ID・パスワード でサインインすれば、VPN 接続なしで ProQuest EBook Central の電子書籍を閲覧できます。

If you access ProQuest EBook Central from outside the university after creating an account, please click the "Sign In" button at the top right of the top page. If you sign in with your personal ID and password, you can browse ebooks on ProQuest EBook Central without a VPN connection.